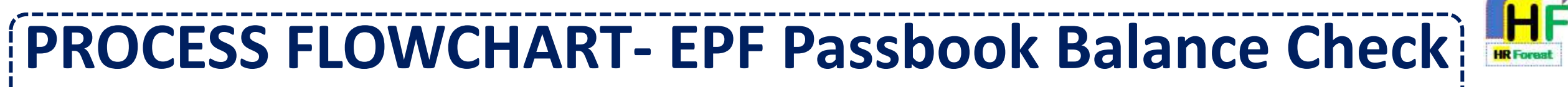

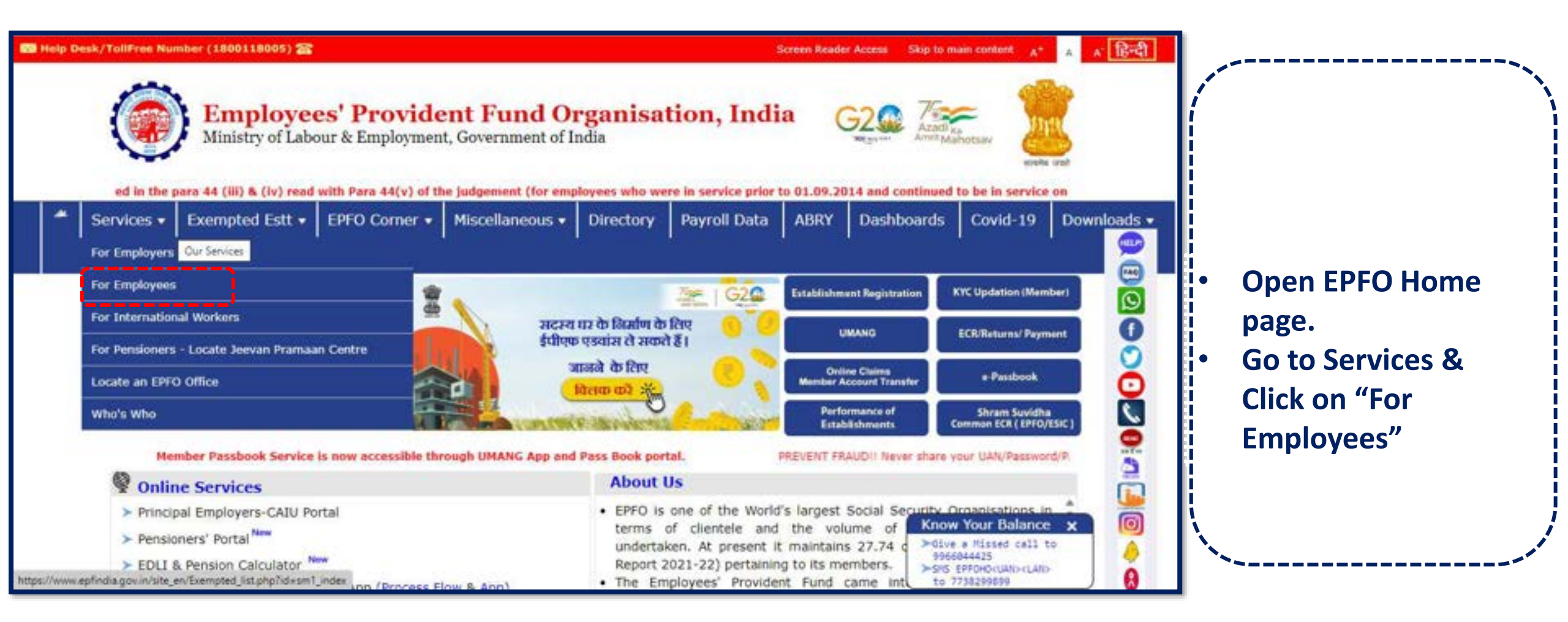

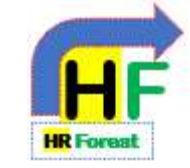

#### FOR EMPLOYEES

The three Social Security Schemes run by the Employees' P F Organisation are for the employees engaged in the Industries and establishments and EPFO constantly makes effort to provide better services. Information regarding all the available services and the application forms for Employees and Pensioners are available for download and the process for availing the benefits have been explained in the documents and FAQs. The women employees are also given the benefits at par and there are special benefits for the employees who had to leave the present job due to physical incapacitation. The youth of the country who are our potential customers either by becoming an entrepreneur or an employee can also collect all information on the facilities and the benefits provided by the EPFO.

### SERVICES

Member Passbook #

Member UAN/Unline Service (OCS/UTCP)

- OCS / UMANG FAQs / Eligibility // (170.7KB)
- Know Your Claim Status P
- EPFIGMS (Register your Grievance) #
- List of Nodal Officers for Grievances (285.1KB)
- Fillable Application Form for COC #
- Pensioner's Portal d?
- One Employee One EPF Account @

### IMPORTANT LINKS

- Short Code SMS Service (7738299899) (652.2KB)
- Employees Information Booklets 24-01-2023
- Know Which Claim Form to Submit
- Seasonal Booklet in Vernacular Languages 30-01-2020

## DOWNLOADS

Contribution Rate 12-06-2018 (493KB)

**EPFO** Launches

' UNIFIED PORTAL "

(with UAN based ECR Filing)

- Wage Ceiling 14-07-2015 (116.8K8)
- Rate of Interest (128.4KB)
- Process for Change in Name & Basic Details of Members do (136KB)
- Help Establishment Search Use B
- EPFO Mobile Application (UMANG) dP
- UAN Presentation 🛁 (639KB)
- Resolution on Service Delivery Ethics (129.8KB)
- EPS 1995 List of Pension Disbursing Banks (219.3x8)

- After opening Employee Portal
- Go to Services & Click on "Member Passbook"

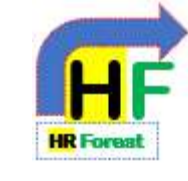

| UAN | Ĩ                 |  |
|-----|-------------------|--|
| Pas | sword             |  |
| e   | <del>ya</del> 4 c |  |
|     |                   |  |
|     | Sign In Đ         |  |

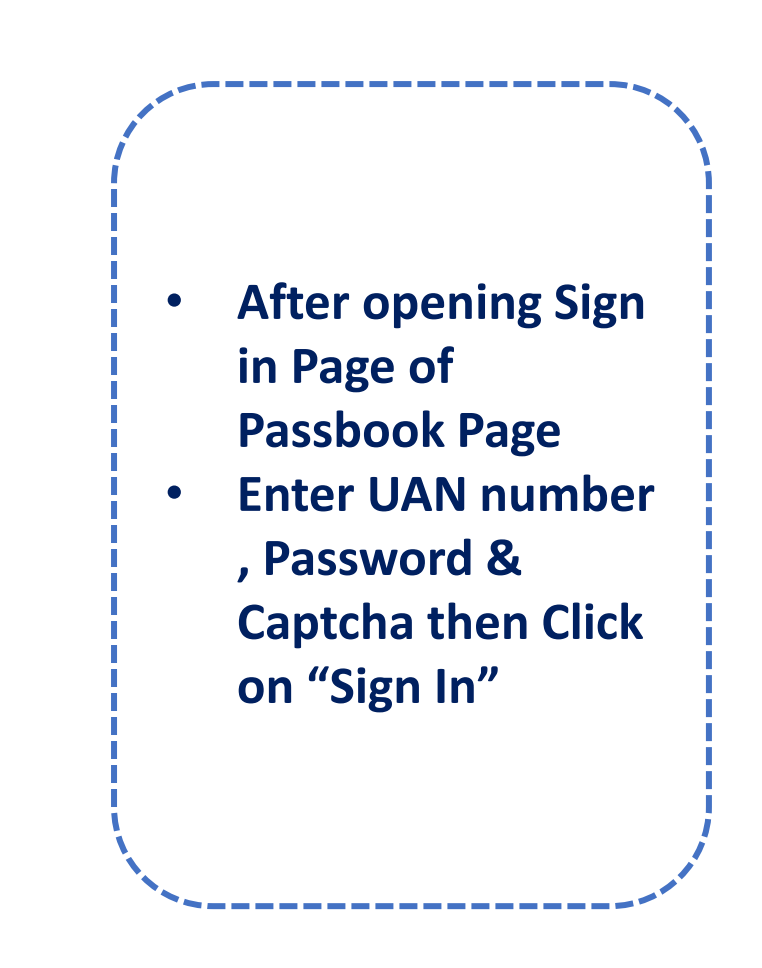

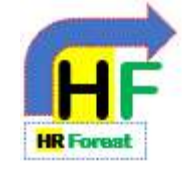

| कर्मचारी भविष्य निधि संगठन<br>Employees' Provident Fund Organisation<br>(अग एवं रोक्तात मेरावार, अगत मरावार)<br>(Ministry of Labour & Employment, Gov. of India) | G2 का जाजारी जा जम्त महोत्सव                                                                                                    |  |  |  |  |
|----------------------------------------------------------------------------------------------------|----------------------------------------------------------------------------------------------------|--|--|--|--|
| 🖷 Home 👗 Proble 📰 Passbook 👔 Claims 🤊 Service History 📓 Calculators -                                                                                            | Sector Sector Se |  |  |  |  |
|                                                                                                    | Select Member Id                                                                                                    |  |  |  |  |

- Go to Passbook column on head menu
- Click on "Select Member id" to check your amount details.

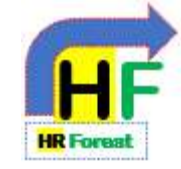

| winkoad as PDF           | axable Data D               | View T                    | Passbook for Member k                   |                                               |                            |                     |                     |                  | 2023 |
|--------------------------|-----------------------------|---------------------------|-----------------------------------------|-----------------------------------------------|----------------------------|---------------------|---------------------|------------------|------|
| Pension Share            | Employer Share              | Employee Share            |                                         |                                               |                            |                     |                     | Particulars      |      |
| 0                        | 0                           | 0                         | OB Int. Updated upto 31/03/2023         |                                               |                            |                     |                     |                  |      |
| Pension Share<br>(8.33%) | Employer Share<br>( 3.67% ) | Employee Share<br>( 12% ) | EPS Wages                               | EPF Wages                                     | Particulars                | Transaction<br>Type | Transaction<br>Date | Wage Month       |      |
| 582                      | 257                         | 839                       | 6,991                                   | 6,991                                         | Cont. For Due-Month 072023 | CR                  | 13-07-2023          | Jun-2023         |      |
| 1,250                    | 1,640                       | 2,890                     | 15,000                                  | 24,081                                        | Cont. For Due-Month 072023 | CR                  | 13-07-2023          | Jun-2023         |      |
| 1,832                    | 1,897                       | 3,729                     | e year [ 2023 ]                         | ntributions for the                           | Total Co                   |                     |                     |                  |      |
| 0                        | 0                           | 0                         | e year [ 2023 ]                         | Total Transfer-Ins/VDRs for the year [ 2023 ] |                            |                     |                     |                  |      |
| 0                        | 0                           | 0                         | Total Withdrawals for the year [ 2023 ] |                                               |                            |                     |                     |                  |      |
| 0                        | 0                           | 0                         |                                         |                                               |                            |                     | N/A                 | Interest details |      |
| 4 033                    | 1.897                       | 3,729                     |                                         |                                               |                            | 24                  | e as on 31/03/20    | Closing Balance  |      |

- Click on "Download as PDF" to get your copy.
  Check out also
  - Check out also Taxable EPF amount on click to "View Taxable Data".

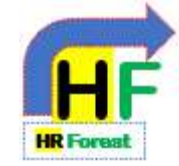

|                 |                                 |                 |                           | 1.0        | Claims settled/rejected in last 5 years |      |        |          |         |
|-----------------|---------------------------------|-----------------|---------------------------|------------|-----------------------------------------|------|--------|----------|---------|
| Total Claims    | Approved/Settled Claims         | Rejected Claims | Pending/In-Process Claims | 0.8<br>0.6 |                                         |      |        |          |         |
|                 | 2                               |                 |                           | 0.4        |                                         |      |        |          |         |
| 2               |                                 | 0               | 0                         | 0          | 201B                                    | 2019 | 2020   | 2021 26  | 22 2023 |
|                 | 1,05,091                        |                 |                           |            |                                         | _    | Setted | Rejected |         |
|                 |                                 |                 |                           |            |                                         |      |        |          |         |
|                 |                                 |                 |                           |            |                                         |      |        |          |         |
| ns Details      |                                 |                 |                           |            |                                         |      |        |          |         |
|                 | Settled Claims [ 2 ] Rejuded Cl | atms E01        |                           |            |                                         |      |        |          |         |
| ding Claims I 0 |                                 |                 |                           |            |                                         |      |        |          |         |

 Click on Claims button on the header menu to check the status of claim settlement

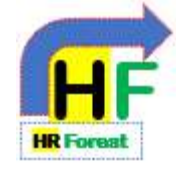

🖷 Home 🔺 Profile 🕮 Passbook 🖹 Claims ව Service History 🖬 Calculators 🔻

Click on Service History to check your all record about EPF,EPS Old Organisation, Date of joining & Date of Exit etc.